| ■メールアカウント 一括登録 方法<br>※ここでは、サイトマネージャを利用してメールアカウントの一括登録を行ないます。                                                                                                    |                                                                                                    |
|----------------------------------------------------------------------------------------------------|----------------------------------------------------------------------------------------------------|
| Ø・▲→ ※アドレスの example.com には、お客様のドメインを入力して下さい。                                                                                                    | 【1】ブラウザでサイトマネージャの入り口を表示します。<br>http://mail.お客様ドメイン:8080/                                                   |
| <section-header><section-header><section-header><section-header><section-header><section-header><section-header><section-header><section-header><section-header><section-header><section-header><section-header><section-header><section-header></section-header></section-header></section-header></section-header></section-header></section-header></section-header></section-header></section-header></section-header></section-header></section-header></section-header></section-header></section-header>                                                                                                    | 【2】お客さまがサービスをご利用になるために必要な、<br>設定作業等を行なうための入り口が表示されます。<br>「サイトマネージャ」をクリックします。                               |
| Windows セキュリティ       ×         iexplore.exe       サーバー dc76.etius.jp がユーザー名とパスワードを要求しています。サーバーの報告によると、されは Password for admin からの要求です。         「ローザー名」       パスワード         パスワード       資格情報を記憶する         OK       キャンセル                                                                                                    | 【3】ユーザー名とパスワードを以下の内容で入力して<br>「OK」をクリックします。<br>ユーザー名: admin<br>パスワード: admin のパスワード<br>※郵送しております「完了書」を確認下さい。 |
| ССССССССС         ФАРАЛОЗИНО           ССССССССС         ФАРАЛОЗИНО           ССССССССС         ФАРАЛОЗИНО           СССССССС         ФАРАЛОЗИНО           СССССССС         ФАРАЛОЗИНО           ССССССС         ФАРАЛОЗИНО           СССССС         ФАРАЛОЗИНО           ССССС         ФАРАЛОЗИНО           СССС         ФАРАЛОЗИНО           СССС         ФАРАЛОЗИНО | 【4】サイトマネージャが表示されます。<br>画面左にありますメニューより<br>メール管理 > メールユーザー管理 ><br>メールユーザーー括登録 を順にクリックしてください。                 |

| メールユーザーー括登録                                                                                                    | 【5】 一括登録するユーザデータを入力して下さい。<br>一括登録するメールユーザーの情報を<br>下記フォーマットで画面に入力して下さい。<br>項目間の区切りは、(カンマ)です。<br><u>項目名<br/>追加するユーザ名を入力し</u><br>taro                                     |
|----------------------------------------------------------------------------------------------------|----------------------------------------------------------------------------------------------------|
| メールユーザー<br>一括登録<br>ユーザー名パスワード容量制限コペルの書式で記入してください。<br>1行につきひとつのユーザーを記入してください。                                                                                                    | パスワード     ユーザ名のパスワードを入<br>カしてください。     t1a2r3o4       アスワード     ユーザ名が使えるディ<br>スク容量の閾値(しきいち)     10       容量制限     を入力してください。制限を<br>与えない場合は「O」(ゼロ)<br>と入力してください。     10 |
| <ul> <li>例Juser,password,100,二C/ト</li> <li>区切りは、(ガンマ)です。</li> <li>容量制限を設けたくない場合は0と記入してください。</li> <li>1回の処理で最大128ユーザーの登録が可能です。</li> <li>途中でページを開いた場合も最後まで処理は行われます。</li> <li>ただし、その場合は登録結果の確認が行えなくなります。</li> <li>すべての処理結果が表示されるまで、ページを閉じないようご注意ください。</li> <li>(システムエラーが発生した場合はそこで処理が中断します)</li> </ul> | コメント 管理用メモを入力<br>(必須ではありません) 山田 太郎                                                                                                    |
| <b>処理完了</b><br>メールユーザーの一括登録が成功しました。<br>線力で処理を行う場合は「戻る」をクリックしてください。<br>戻る                                                                                                    | 【6】左図が表示されたら登録は完了です。                                                                                                    |
| ※処理結果の表示には時間がかかる可能性がございます。多量のメールユーザーを追加した場合はこのままお待ちください。<br>成功                                                                                                    |                                                                                                    |